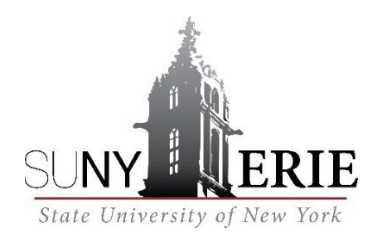

## ADVANCED STUDIES ONLINE APPLICATION INSTRUCTIONS

https://www.ecc.edu/advanced-studies/

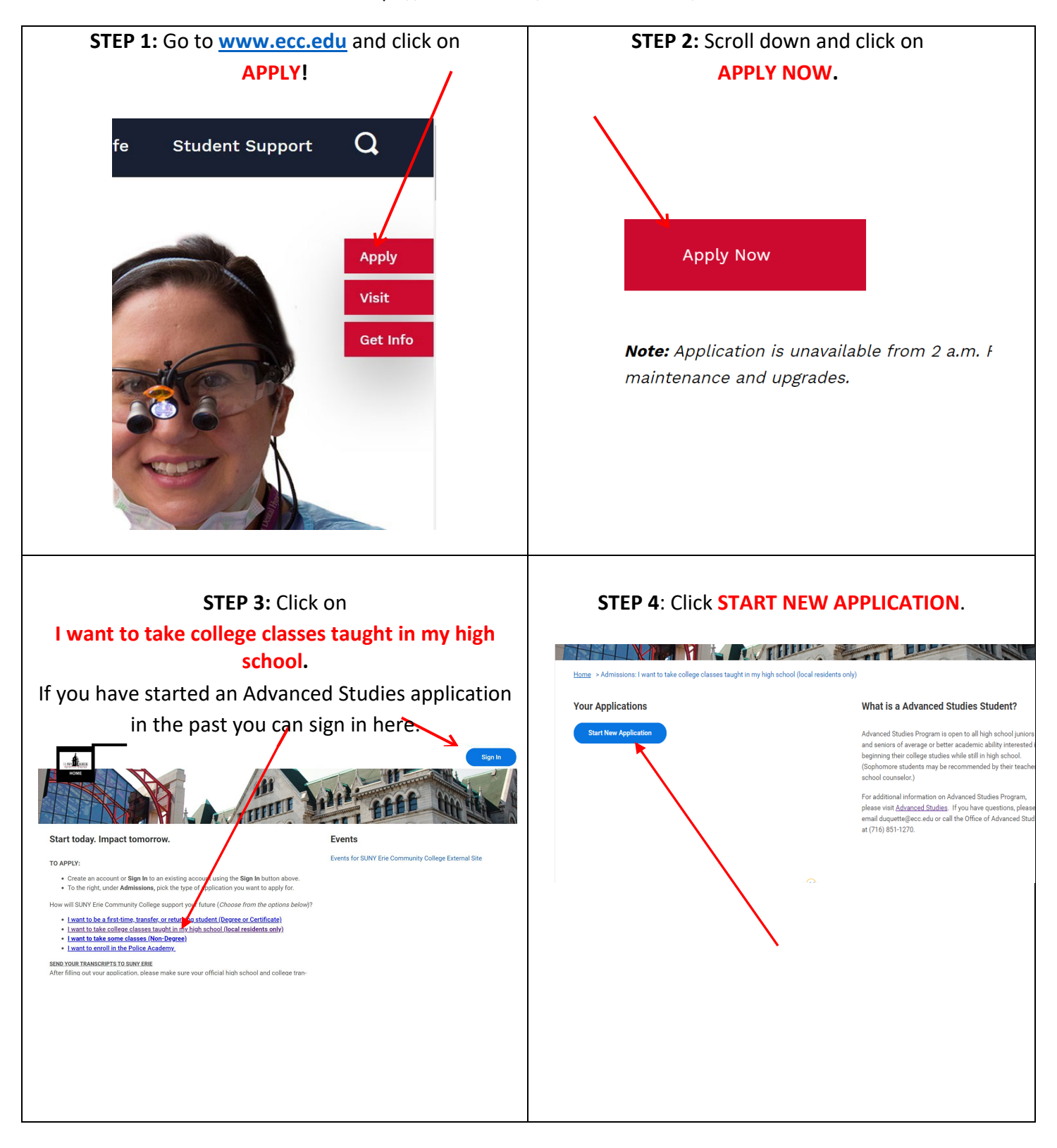

| STEP 5: Click CREATE ACCOUNT. You should use your personal email address, NOT your school email.<br>Be sure to remember your username and password!! |                                                                                                    |
|----------------------------------------------------------------------------------------------------|----------------------------------------------------------------------------------------------------|
|                                                                                                    |                                                                                                    |
|                                                                                                    | Password must include:<br>A special character.<br>An alphabetic character.<br>An uppercase character.<br>A numeric character.<br>A minimum of 8 characters.<br>A lowercase character. |
|                                                                                                    | Email Address                                                                                                    |
| Sign In                                                                                                    | student@yourhs.com                                                                                                    |
| Email Address                                                                                                    | Password                                                                                                    |
| B Password                                                                                                    | Verify New Password                                                                                                    |
| Sign In                                                                                                    |                                                                                                    |
|                                                                                                    | Create Account                                                                                                    |
| Create Account Forgot Password                                                                                                    |                                                                                                    |
| email that was sent to the address entered. You<br>might need to check your Spam folder.                                                             | can SIGN IN. You will need to repeat steps 3 and 4<br>when you sign in the first time.                                                                                                |
| Sign In                                                                                                    | Sign In                                                                                                    |
| An email has been sent to you. Please verify your account.                                                                                           | Account Activated                                                                                                    |
| Email Address                                                                                                    | Email Address                                                                                                    |
| Password                                                                                                    | Password                                                                                                    |
| Sign In                                                                                                    | Sign In                                                                                                    |
| Create Account Forgot Password                                                                                                    | Create Account Forgot Password                                                                                                    |
|                                                                                                    |                                                                                                    |
| STEP 8: Fill out the application making sure to                                                                                                    | choose ADVANCED STUDIES as your program                                                                                                    |
| of study and FALL                                                                                                    | 2023 as the term.                                                                                                    |
| Academic Level *                                                                                                    |                                                                                                    |
| × Non-Degree ∷                                                                                                    | Anticipated Start *                                                                                                    |
| Applicant Type *                                                                                                    | × 2022 Spring (01/18/2022-0 :≡<br>5/17/2022)                                                                                                    |
| × First Year ∷≡                                                                                                    | Campus Location *                                                                                                    |
|                                                                                                    | × High School                                                                                                    |
| Program of Study *                                                                                                    |                                                                                                    |
| × Advanced Studies Non-<br>Degree                                                                                                    |                                                                                                    |
|                                                                                                    |                                                                                                    |

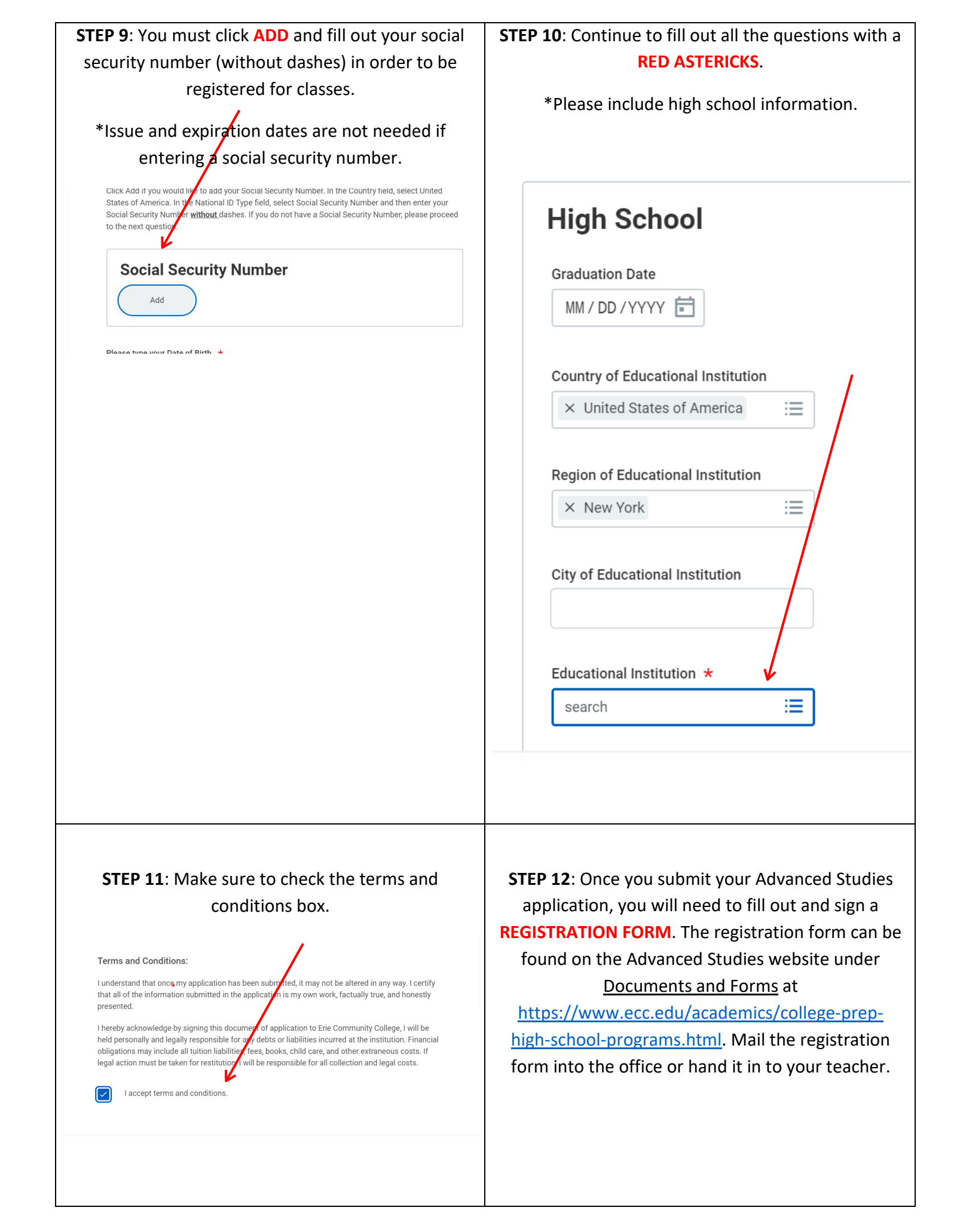